# MANUAL

DK12-11-IO PRINT MARK CONTRAST SENSOR WITH IO-LINK INTERFACE

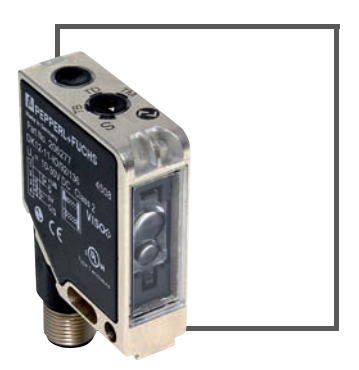

CE @IO-Link

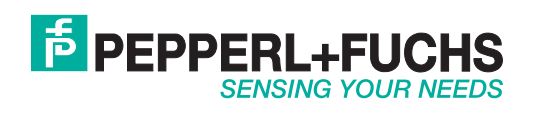

With regard to the supply of products, the current issue of the following document is applicable: The General Terms of Delivery for Products and Services of the Electrical Industry, published by the Central Association of the Electrical Industry (Zentralverband Elektrotechnik und Elektroindustrie (ZVEI) e.V.) in its most recent version as well as the supplementary clause: "Expanded reservation of proprietorship"

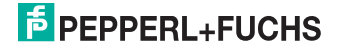

# DK12-11-IO

| 1     | Introduction5                                      |
|-------|----------------------------------------------------|
| 2     | Declaration of conformity6                         |
| 3     | Safety7                                            |
| 3.1   | Symbols relevant to safety7                        |
| 3.2   | Intended use7                                      |
| 4     | Product description8                               |
| 4.1   | DK12-11-IO – Use and application8                  |
| 4.2   | Displays and Controls9                             |
| 4.3   | Interfaces and Connections10                       |
| 4.4   | Delivery package10                                 |
| 4.5   | Accessories                                        |
| 4.5.1 | Parameterization Aids11                            |
| 4.5.2 | Female Cordsets 11                                 |
| 5     | Installation 12                                    |
| 5.1   | Preparation12                                      |
| 5.2   | Mounting12                                         |
| 5.3   | Connection13                                       |
| 5.4   | Storage and transport13                            |
| 6     | Commissioning 14                                   |
| 6.1   | Commissioning without IO-Link14                    |
| 6.2   | Commissioning with IO-Link14                       |
| 6.3   | Commissioning with IO-Link in an FDT environment14 |

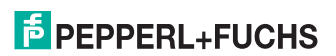

| 7     | Operation                           | 15 |
|-------|-------------------------------------|----|
| 7.1   | Operation Without IO-Link           | 16 |
| 7.2   | Operation with IO-Link              | 18 |
| 7.3   | Operation via DTM                   |    |
| 7.3.1 | Sensor Information Menu Item        | 19 |
| 7.3.2 | Parameters Menu Item                |    |
| 7.3.3 | Configuration Menu Item             |    |
| 7.3.4 | Diagnosis Menu Item                 | 24 |
| 7.3.5 | Service menu item                   |    |
| 7.3.6 | Service Menu Item                   |    |
| 7.3.7 | About Menu Item                     |    |
| 8     | Troubleshooting                     | 28 |
| 8.1   | What to do in the event of an error |    |
| 9     | Appendix                            | 29 |
| 9.1   | IO-Link Flow Diagrams               | 29 |
| 9.2   | Telegram Types                      |    |
| 9.2.1 | Standard Parameter Data             |    |
| 9.2.2 | DK12-Specific Parameters            |    |
|       |                                     |    |
| 9.2.3 | Error Codes                         |    |

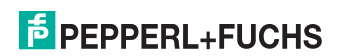

# 1 Introduction

#### Congratulations

You have chosen a device manufactured by Pepperl+Fuchs. Pepperl+Fuchs develops, produces and distributes electronic sensors and interface modules for the market of automation technology on a worldwide scale.

Before you install this device and put it into operation, please read the operating instructions thoroughly. The instructions and notes contained in this operating manual will guide you stepby-step through the installation and commissioning to ensure the trouble-free usage of this product. This is useful to you, because with this you:

- support the safe operation of the device
- · can utilize the device's entire range of functions
- reduce faulty operation and the associated errors
- reduce costs from downtime and incidental repairs
- increase the effectiveness and operating efficiency of your plant.

Store this operating manual somewhere safe in order to have it available for future work on the device.

After opening the packaging, please ensure that the device is intact and that the package is complete.

#### Symbols used

The following symbols are used in this manual:

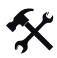

Handling instructions

You will find handling instructions beside this symbol

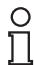

#### Note!

This symbol brings important information to your attention.

#### Contact

If you have any questions about the device, its functions, or accessories, please contact us at:

Pepperl+Fuchs GmbH Lilienthalstraße 200 68307 Mannheim Telephone: +49 621 776-4411 Fax: +49 621 776-274411 E-Mail: fa-info@pepperl-fuchs.com

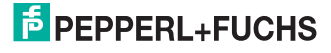

# 2 Declaration of conformity

This product was developed and manufactured under observance of the applicable European standards and guidelines.

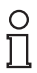

#### Note!

A Declaration of Conformity can be requested from the manufacturer.

The product manufacturer, Pepperl+Fuchs GmbH, D-68307 Mannheim, has a certified quality assurance system that conforms to ISO 9001.

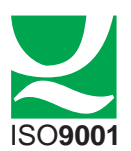

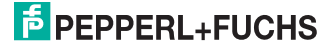

# 3 Safety

### 3.1 Symbols relevant to safety

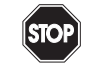

Danger!

This symbol indicates a warning about a possible danger.

In the event the warning is ignored, the consequences may range from personal injury to death.

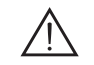

#### Warning!

This symbol indicates a warning about a possible fault or danger.

In the event the warning is ignored, the consequences may course personal injury or heaviest property damage.

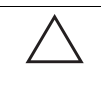

### Caution!

This symbol warns of a possible fault.

Failure to observe the instructions given in this warning may result in the devices and any connected facilities or systems develop a fault or fail completely.

### 3.2 Intended use

The DK12 contrast sensor with IO-Link interface was designed exclusively for detecting print marks.

Always operate the device as described in these instructions to ensure that the device and connected systems function correctly. The protection of operating personnel and plant is only guaranteed if the device is operated in accordance with its intended use.

Only use recommended original accessories.

The operating company bears responsibility for observing locally applicable safety regulations.

Installation and commissioning of all devices must be performed by a trained professional only.

Independent interventions and separate modifications are dangerous and will void the warranty and exclude the manufacturer from any liability. If serious faults occur, stop using the device. Secure the device against inadvertent operation. In the event of repairs, send the device to Pepperl+Fuchs.

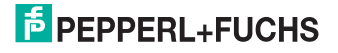

# 4 Product description

# 4.1 DK12-11-IO – Use and application

The DK12 contrast sensor with **IO-Link interface enables consistent communication for diagnosing and parameterizing through to the sensor level for the first time and makes the intelligence already integrated in every DK12 contrast sensor fully available to the user. This provides particular advantages in the service area (fault elimination, maintenance and device replacement), during commissioning (cloning, identification, configuration and localization) and during operation (job changeover, continuous parameter monitoring and online diagnosis).** 

#### What is IO-Link?

IO-Link is a new dimension of communication of and with sensors. The possibility of making the intelligence that is already integrated in every sensor fully available to the user opens up new routes for automation. The use of IO-Link produces positive effects for all fields of application in factory automation. This includes everything from planning and commissioning, to flexible operation and service. The reduction of the diversity of interfaces alone, which is, for example, a result of analog sensor inputs and the complex installation required, offers the user a high savings potential.

Typical areas of application for the DK12-11-IO include

- Printing and paper industry
- Packaging industry

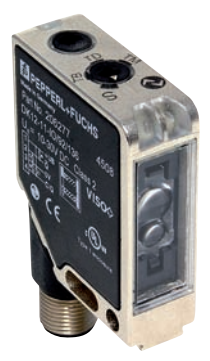

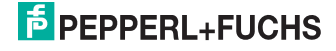

# 4.2 Displays and Controls

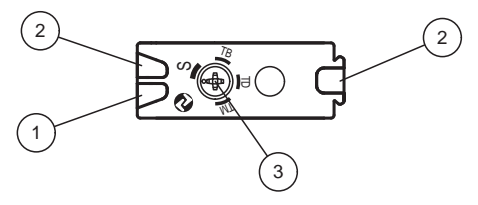

- 1. Operating indicator
- 2. Signal indicator
- 3. Teach-In switch

#### LED color

| Signal indicator    | Yellow |
|---------------------|--------|
| Operating indicator | green  |

#### **Display Elements**

The **operating indicator** provides information about the state of the sensor interface. The following states are indicated:

- Power supply in order (SIO mode) Static on
- IO-Link communication brief interruption in rhythm of 1 s
- Fault states: Undervoltage and short circuit at the outputs

The **signal indicator** indicates the detection status of the sensor. The following states are indicated:

- Mark detected yellow LED on
- Background detected yellow LED off

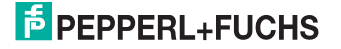

# 4.3 Interfaces and Connections

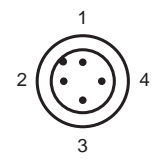

# 4-pin plug

| PIN | Signal | Description        |
|-----|--------|--------------------|
| 1   | +UB    | Device supply +UB  |
| 2   | Q2     | Output 2           |
| 3   | GND    | GND for device     |
| 4   | C/Q1   | IO-Link / output 1 |

# 4.4 Delivery package

#### • DK12-11-IO

Access the download area and view the DK12 product information on the Pepperl+Fuchs website **www.pepperl-fuchs.com** for the device description (IODD) and the device DTM.

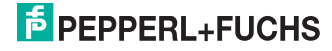

## 4.5 Accessories

# 4.5.1 Parameterization Aids

The following parameterization aids are available for selection:

| Designation               | Description                                                                                                  |
|---------------------------|----------------------------------------------------------------------------------------------------|
| PACTware                  | FDT base application for operating IODDs and DTMs                                                            |
| DK12-IO DTM               | Device Type Manager - Software for operating the sensor via FDT                                              |
| DK12-IO IODD              | IO Device Description - Device description for operating the<br>sensor, integrated in the system environment |
| IO-Link-Master01-USB      | Adapter box USB to IO-Link for controlling an IO-Link sensor directly via a PC                               |
| IO-Link-Master-USB<br>DTM | Device Type Manager - Software for operating the master via FDT                                              |

# 4.5.2 Female Cordsets

The following female cordsets are available for selection:

| Designation | Description                                                  |
|-------------|--------------------------------------------------------------|
| V1-G-2M-PVC | Female cordset, straight, M12, 4-pin, PVC cable, length: 2 m |
| V1-G-2M-PUR | Female cordset, straight, M12, 4-pin, PUR cable, length: 2 m |
| V1-M-5M-PVC | Female cordset, straight, M12, 4-pin, PVC cable, length: 5 m |
| V1-M-5M-PUR | Female cordset, straight, M12, 4-pin, PUR cable, length: 5 m |
| V1-W-2M-PVC | Female cordset, angled, M12, 4-pin, PVC cable, length: 2 m   |
| V1-W-2M-PUR | Female cordset, angled, M12, 4-pin, PUR cable, length: 2 m   |
| V1-W-5M-PVC | Female cordset, angled, M12, 4-pin, PVC cable, length: 5 m   |
| V1-W-5M-PUR | Female cordset, angled, M12, 4-pin, PUR cable, length: 5 m   |

219714 2010-03

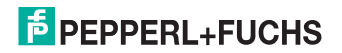

# 5 Installation

# 5.1 Preparation

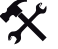

#### Unpacking the unit

1. Check that all package contents are present and undamaged.

If anything is damaged, inform the shipper and contact the supplier.

2. Check that all items are present and correct based on your order and the shipping documents.

If you have any questions, please contact Pepperl+Fuchs.

3. Keep the original packing material in case you need to store or ship the unit at a later time.

### 5.2 Mounting

Two mounting holes and two M4 threads on the base of the DK12-11-IO allow simple installation of the device in your system. It is also possible to install the device in the system using a dove tail mounting.

The DK12-11-IO sensor has a detection range of 11 mm  $\pm$  2 mm. Install the sensor so that there is a gap of 11 mm  $\pm$  2 mm between the light output window and the print mark you wish to read. The light spot image is 1 mm x 3 mm in size, light spot lengthways in the longitudinal direction of the housing.

| 0 | ) |
|---|---|
| Г |   |
|   | 5 |

#### Note!

If the object surface is **reflective or shiny**, angle the sensor at approx. 10° to the surface of the material.

The following illustration shows all the relevant device dimensions in mm:

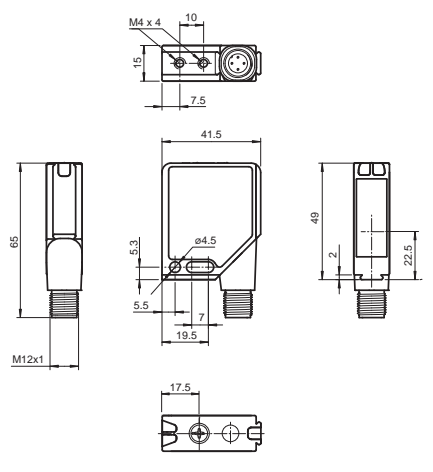

Figure 5.1: Dimensional drawing DK12

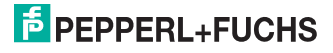

### 5.3 Connection

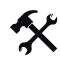

#### Connecting the Power Supply

To provide power to the sensor, proceed as follows:

- Plug the prepared connecting cable with the 4-pin M12 socket into the connector provided on the underside of the housing.
- Screw the cap nut as far as it will go over the connector. This ensures that the power cable cannot be inadvertently pulled out.
- 3. Now connect the supply voltage to the cable provided, see chapter 4.3.

The sensor is now ready for operation.

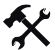

Activation via IO-Link

To prepare the sensor for activation via the IO-Link, proceed as follows:

- 1. Connect the sensor to an IO-Link master. Use a 3-wire or 4-wire sensor cable for the connection see chapter 4.5.2.
- 2. Tighten the cap nuts over the connector. This ensures that the cable cannot be inadvertently pulled out.

The sensor is now prepared for IO-Link communication.

#### 5.4 Storage and transport

For storage and transport purposes, package the unit using shockproof packaging material and protect it against moisture. The best method of protection is to package the unit using the original packaging. Furthermore, ensure that the ambient conditions are within allowable range.

219714 2010-03

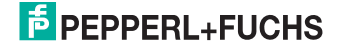

# 6 Commissioning

6.1 Commissioning without IO-Link

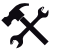

#### Commissioning

- 1. Check that the distance between the sensor and the print mark is correct. On the DK12-11-IO, the distance should be 11 mm  $\pm$  2 mm .
- Switch on the supply voltage. The operating indicator on the sensor lights up green. The sensor can now be set to the required print mark, see chapter 7.1.

### 6.2 Commissioning with IO-Link

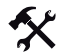

# IO-Link

To activate the sensor via the IO-Link, proceed as follows:

- 1. Check the connection between the sensor and the IO-Link master.
- Set the corresponding port on the IO-Link master to which the sensor is connected to IO-Link status.
- 3. When communication is established successfully, the green operating indicator LED flashes briefly every 1 s.

The sensor can now be parameterized or diagnosed by the modulated application and send the digital switching information in the form of a process date.

#### 6.3 Commissioning with IO-Link in an FDT environment

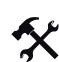

#### IO-Link in an FDT environment

To activate the sensor via the IO-Link in an FDT environment, proceed as follows:

- 1. Check the connection between the sensor and the IO-Link master.
- Make sure that an FDT base application (e.g., PACTware), the necessary DTMs (Device Type Manager) and the IODD device descriptions for the sensor, IO-Link master and any required communication DTMs for overriding systems are installed.
- 3. Establish a connection between the higher level software and the sensor.

You can now use the software to read data from the sensor or modify settings on the sensor.

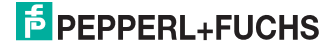

# 7 Operation

You have the option of operating the sensor with or without the IO-Link. When operating without an IO-Link, you can only teach in the mark and the background using the rotary switch. When operating with an IO-Link, other options become available, such as evaluation of the detected mark and background, display of measured values, sensor diagnosis and much more, see chapter 7.2.

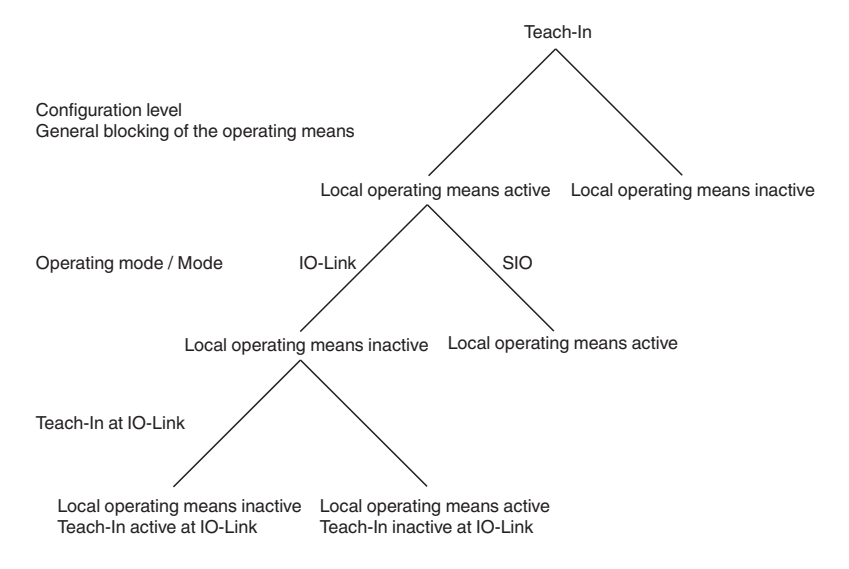

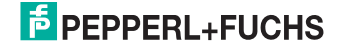

# 7.1 Operation Without IO-Link

The sensor is operated without an IO-Link using the rotary switch on top of the sensor. In illustration under point 3.

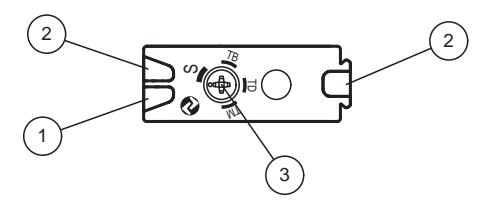

- 1. Operating indicator
- 2. Signal indicator
- 3. Teach-In switch

You have the option of selecting one of 4 switch settings.

- Position **S** Switching mode
- Position TM Teach-in mark
- Position TB Teach-in background
- Position TD Dynamic teach-in

When changing the position of the rotary switch, remember that you must adhere to a time lock of approximately 2 seconds. This means that the rotary switch must remain in a new position constantly for 2 seconds so that the sensor accepts the selected mode, which is indicated by a change in the flashing function of the display LEDs.

#### Static Teach-In

The mark or the background can be taught-in in static Teach-In mode either together or separately. The order is not relevant here. **Therefore, it is not mandatory to always teach-in the mark and the background.** 

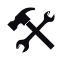

### Teaching in the Mark

- 1. Position the object that you wish to teach in as a mark in front of the sensor at the specified distance.
- 2. Set the rotary switch to TM position (teach-in mark).
- The mark is detected when the rotary switch remains in the TM position constantly for 2 seconds.
- 4. The green and yellow display LEDs flash simultaneously after teach-in has been completed (f=2.5 Hz).

You have taught in the mark.

To complete the teach-in process, turn the rotary switch to the S position (see Switching mode).

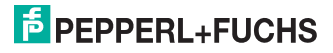

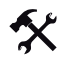

#### Teaching in the Background

- Position the object that you wish to teach in as a background in front of the sensor at the specified distance.
- 2. Set the rotary switch to TB position (teach-in background).
- The background is taught in when the rotary switch remains in the TB position constantly for 2 seconds.
- The green and yellow display LEDs flash alternately after teach-in has been completed (f=2.5 Hz).

You have taught in the background.

To complete the teach-in process, turn the rotary switch to the S position (see Switching mode).

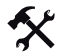

#### Dynamic Teach-In

The dynamic teach-in operation begins when the rotary switch remains in the TD position constantly for 2 seconds. Values are then transferred continually. The first signals received after changing to "Dynamic Teach-In" mode are interpreted by the sensor as a background. The largest deviation from the background during the entire "Teach-In Dynamic" mode is interpreted as a mark. The green and yellow LED indicators flash simultaneously at a frequency of 1 Hz during this mode.

- 1. Position the object that you wish to teach in as a background in front of the sensor at the specified distance.
- 2. Turn the rotary switch to the TD position. Both LEDs then flash simultaneously at a frequency of 1 Hz in the subsequent process.
- 3. Wait approx. 4 seconds.
- 4. Now slide the object that you wish to teach in as a mark past the sensor at the specified distance.

You have taught in the values for the background and mark. To complete the teach-in process, turn the rotary switch to the S position (see Switching mode).

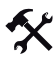

#### Switching Mode

The rotary switch is located in the S position. The teach-in procedure has finished. The received signals of all 3 transmitter light colors for the mark and background are evaluated.

1. The mark and background were taught-in successfully and the sensor changes to switching mode.

The most favorable transmitter light color for the taught-in contrast is selected. At this point, the values are adopted permanently and used as operating parameters. The switching threshold is set midway between the mark and the background. The outputs Q1 and Q2 are active and indicate the current signal state (mark or background detected). The output Q2 always generates an output signal that is inverted to output Q1.

The mark and background were taught in unsuccessfully. The sensor indicates a fault via the LED indicators (the yellow and green LEDs flash quickly and alternately).

The taught-in contrast is too low for all 3 transmitter light colors. The sensor automatically changes to switching mode and the last valid values for the mark and background are adopted. The recently measured values for the mark and background are discarded. The yellow and green display LEDs flash alternately at a frequency of 8 Hz for approx. 7 seconds.

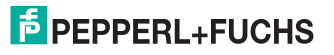

# 7.2 Operation with IO-Link

The sensor parameters are different for each device. These parameters are described in a standardized format in the device description IODD (IO Device Description). The IODD can be imported into various engineering tools from different system providers, providing they support IODD. The sensor can then be parameterized and diagnosed using the relevant tool and a user interface generated from the IODD. Flow diagrams in the appendix explain the principle sequence of the parameter exchange in different operating situations see chapter 9.1.

### 7.3 Operation via DTM

You also have the option of operating the sensor using an FDT base application (FDT = Field Device Tool) and the DTM (Device Type Manger) provided for the sensor. Unlike operation via the IODD, this method provides extended functions and ensures improved visualization and convenient operation. The following section describes connection via a FDT base application. Minimum requirements for operation include the installation of a DTM for the IO-Link master being used.

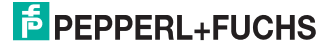

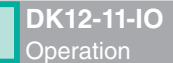

# 7.3.1 Sensor Information Menu Item

| DK12-11-I                                          | 0                                   |                      | PEPPERL+FUC |
|----------------------------------------------------|-------------------------------------|----------------------|-------------|
| 5-                                                 | Sensor Information                  |                      |             |
|                                                    | Vendor Peopert+Fuchs GmbH           | H                    |             |
| 14 A                                               | Device Type DK12-11-40/92/136       |                      |             |
|                                                    | Device Function DK12 Contrast Sense | 08                   |             |
|                                                    | Part Number 206277                  |                      |             |
| nsor Information                                   | Serial Number 0000000000000000      |                      |             |
| Pacameter<br>Configuration<br>Diagnosis<br>Service | IO-Link Communication Para          | meter<br>besidecinal |             |
| Measurement.                                       | Vendor ID 1                         | 0+0001               |             |
| rations.                                           | Device ID 1049932                   | 0x100100             |             |
|                                                    | Function ID 0                       | 0.0000               |             |
|                                                    | User Code 2 0                       |                      |             |
|                                                    |                                     |                      |             |
| IO-Link                                            |                                     |                      | Close       |

Figure 7.1: Menu item Sensor Information

The Sensor information menu item is divided into three areas:

- Sensor information: Displays permanently programmed manufacturer and device information. The fields are read-only fields.
- IO-Link device identity: Displays the IO-Link device designation for the sensor. The fields are read-only fields.

The IO-Link master uses these parameters for validation purposes (check whether the correct device is connected).

 User information: Displays specific user information. These fields can be edited by the user e.g., to keep several sensors of the same type apart within a network. Text information (strings) can be entered in the Identifier field. Only numerical values can be entered in the User code 1 and User code 2 fields.

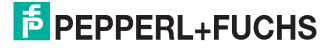

# 7.3.2 Parameters Menu Item

| Ter-                 | Parameter            |                     |                 |
|----------------------|----------------------|---------------------|-----------------|
|                      | Teachin              | Evaluation          | Operation       |
|                      | Teach Maik           | Evoluate            |                 |
|                      | Teach Background     | Status              | _               |
| information<br>meter | Teach Dynamic        | V Texth Quelter     | Operate         |
| iguration<br>nosis   |                      | -1-                 |                 |
| ice<br>surement      | Feach Local          |                     |                 |
| 4                    | Teach-In Parameter   | Operation Parameter |                 |
|                      | TeachStatus TeachV   | /alue Tea           | ch-In Parameter |
|                      | New values red green | blue colour         | 123             |
|                      | Mark. 🔘 234 🛛 🗍      | 0 0                 | 234             |
|                      | Background O O O     | • •                 |                 |
|                      | Lustanta O           | Bead                |                 |
|                      | Test Mode O          | Write Background    | Mark            |
|                      |                      | De                  | tection Range   |
|                      |                      | 1                   |                 |
|                      |                      |                     |                 |
|                      |                      |                     |                 |
|                      |                      |                     |                 |
|                      |                      |                     |                 |

#### Figure 7.2: Menu itemParameter

Menu-guided teach-in of the print mark and the background. You can also read out the teach-in parameters and operating parameters here. You also have the option of adapting the taught-in values manually. The current sensor settings for measuring the contrast are displayed in the operating parameters field.

#### Teach-In

A teach-in process can only be initiated via an IO-Link command or the local operating element. Both options are available only exclusively.

#### Static Teach-In of Mark and Background

You have the choice of teaching in the mark or the background first.

- Before teaching in the mark, position it in front of the sensor. Check the position of the light spot. The light spot must be positioned completely inside the mark.
- 2. Press the Teach mark button.
- 3. Before teaching in the background, position it in front of the sensor. Check the position of the light spot. The light spot must be positioned completely inside the background.
- 4. Press the Teach background button.

You can also change the sequence of the mark and background.

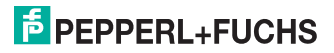

- 5. Now press the Evaluation button.
- 6. If the status LED under the **Evaluation** button lights up green, the teach-in process was successful. The "Teach quality" parameter provides information on how reliable the teach-in result is. A high value (maximum of 100) indicates a stable teach-in situation that allows the reliable detection of marks, even if the color of the material deviates. Low teach-in quality values indicate a low contrast between the mark and background. If the value is 0, the contrast was too low. The teach-in process was unsuccessful and the status indicator lights up red.

If you are not satisfied with the teach-in result, you can now teach in the values for the mark and background again and evaluate the result via "Evaluation" without setting the sensor to "Operate" state.

7. Now press the **Operate** button.

The sensor starts to measure the contrast using the transmitter color that was shown when the highest contrast was taught in. The current switching information is then transferred in cycles via the IO-Link interface in the form of a process date. If the teach-in process was unsuccessful, the sensor continues to function with the operating parameters preset before the teach-in process.

#### Dynamic Teach-In of Mark and Background

The read values are transferred continually. The sensor evaluates the first signals as a background. The largest deviation from the background during the entire reading process is evaluated as a mark.

- Before teaching in the background, first position it in front of the sensor. Check the position of the light spot. The light spot must be positioned completely inside the background.
- 2. Press the Teach dynamic button.
- 3. Then position the mark in front of the sensor.
- 4. Press the Teach dynamic button again.

The sensor is preset to detect the mark and background.

- 5. Now press the Evaluation button.
- 6. If the status LED under the **Evaluation** button lights up green, the teach-in process was successful. The "Teach quality" parameter provides information on how reliable the teach-in result is. A high value (maximum of 100) indicates a stable teach-in situation that allows the reliable detection of marks, even if the color of the material deviates. Low teach-in quality values indicate a low contrast between the mark and background. If the value is 0, the contrast was too low. The teach-in process was unsuccessful and the status indicator lights up red.

If you are not satisfied with the teach-in result, you can now teach in the values for the mark and background again and evaluate the result via "Evaluation" without setting the sensor to "Operate" state.

7. Now press the **Operate** button.

The sensor starts to measure the contrast using the transmitter color that was shown when the highest contrast was taught in. The current switching information is then transferred in cycles via the IO-Link interface in the form of a process date. If the teach-in process was unsuccessful, the sensor continues to function with the operating parameters preset before the teach-in process.

219714 2010-03

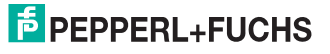

# \*

### Local Teach-In of Mark and Background

The mark and background are taught in locally (on the actual device). The mark and background can only be taught in locally if local operation has been explicitly enabled in the software interface. When local operation is enabled, teach-in processes can no longer be initiated via IO-Link commands, see chapter 7.3.3 and see chapter 7.1.

- 1. Now press the Teach local button on the user interface of the DK12-11-IO DTM.
- 2. Then position the mark in front of the sensor.
- Turn the rotary switch on the sensor to the TM position (Teach-In Mark) and wait for 2 seconds.
- 4. Before teaching in the background, position it in front of the sensor.
- 5. Turn the rotary switch on the sensor to the TB position (Teach-In Background) and wait for 2 seconds.

The sensor is preset to detect the mark and background. After completing the teach-in process, turn the rotary switch on the sensor to the S position.

- 6. Now press the Evaluation button on the user interface of the DK12-11-IO DTM.
- 7. If the status LED under the **Evaluation** button lights up green, the teach-in process was successful. The "Teach quality" parameter provides information on how reliable the teach-in result is. A high value (maximum of 100) indicates a stable teach-in situation that allows the reliable detection of marks, even if the color of the material deviates. Low teach-in quality values indicate a low contrast between the mark and background. If the value is 0, the contrast was too low. The teach-in process was unsuccessful and the status indicator lights up red.
- 8. Now press the **Operate** button on the user interface. Teach-in processes can be initiated again via IO-Link commands after the **Operate** command is executed.

The sensor starts to measure the contrast using the transmitter color that was shown when the highest contrast was taught in. The current switching information is then transferred in cycles via the IO-Link interface in the form of a process date. If the teach-in process was unsuccessful, the sensor continues to function with the operating parameters preset before the teach-in process.

#### Reading and Writing Data

The **Read** and **Write** buttons allow you to read in teach data from a sensor and write the data to another sensor. Furthermore, you can modify the taught-in values and write them to sensor again. The **Evaluation** and **Operate** buttons must always be pressed to ensure that the written values are adopted.

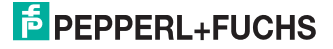

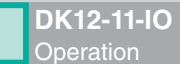

# 7.3.3 Configuration Menu Item

| DK12-11-IO                                                                   |                                                                    | PEPPERL+FUCHS |
|------------------------------------------------------------------------------|--------------------------------------------------------------------|---------------|
| Service Information<br>Pearwork<br>Conference<br>Service<br>Service<br>About | Configuration<br>Output Pokely Fromal<br>Local Operation Fernalded |               |
| OIO-Link                                                                     |                                                                    | Close         |

Figure 7.3: Menu item Configuration

Under the Configuration menu item, you can set the output activity of the switching function for the switching mode and set IO-Link mode to "normal" or "inverted." Furthermore, you can disable local sensor operation.

• Output activity: Select whether the output activity should be normal or inverted.

normal – Q1 generates a high signal when the mark is detected or the process data bit is "1." Q2 generates a low signal or the process data bit is "0."

inverted – Q1 generates a low signal when the mark is detected or the process data bit is "0." Q2 generates a high signal or the process data bit is "1."

 Local operation: You can enable or disable the rotary switch on the sensor here. Actuating the disabled rotary switch has no effect whatsoever. This setting applies both for standard operation as a digital sensor (SIO mode) and for operation in IO-Link mode.

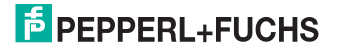

# 7.3.4 Diagnosis Menu Item

| moto Homation<br>Pawania<br>Conga alon<br>Sanxia<br>Mesaurement<br>Aloud                      | iagnosis rocess Data Output Value evice Diagnosis Device Status Last Event Code  | Value<br>0<br>ok<br>Mode<br>n/a | Process Data Image<br>0x00<br>Calegory<br>n/a | Instance Code           |  |
|-----------------------------------------------------------------------------------------------|----------------------------------------------------------------------------------|---------------------------------|-----------------------------------------------|-------------------------|--|
| Not Information<br>Personalion<br>Corporation<br>Source<br>Massarement<br>About               | Output Value Output Value Output Value Output Value Output Value Last Event Code | Value<br>0<br>ok<br>Mode<br>n/a | Process Data Image<br>0x00<br>Category<br>n/s | Instance Code           |  |
| neo Information<br>Parameter<br>Configuration<br>Dispositi<br>Service<br>Messurement<br>About | Output Value                                                                     | 0<br>ok<br>Mode<br>n/a          | Calegory<br>n/a                               | Instance Code           |  |
| Persenter<br>Configuration<br>Objoyobit<br>Service<br>Mesourment<br>About                     | Device Diagnosis                                                                 | ok<br>Mode<br>n/a               | Calegory                                      | Instance Code           |  |
| Service<br>Measurement<br>About                                                               | Device Status                                                                    | ok<br>Mode<br>n/a               | Calegory                                      | Instance Code           |  |
| About                                                                                         | Last Event Code                                                                  | Mode<br>n/a                     | Calegory<br>n/a                               | Instance Code           |  |
| L                                                                                             | Last Event Code                                                                  | n/a                             | n/a                                           |                         |  |
| L                                                                                             |                                                                                  |                                 |                                               | n/a 0x0000              |  |
|                                                                                               | enabled 🧶                                                                        | 201                             |                                               | Detection<br>Background |  |
|                                                                                               |                                                                                  |                                 |                                               |                         |  |

Figure 7.4: Menu item Diagnosis

The Diagnosis menu item is divided into three areas.

- Process date: Displays the current output value (process date). This is a read-only field.
- Device diagnosis: Displays the device status and the last result. These are read-only fields.
- Local operating elements: Graphical representation of the sensor indicating the switching status and the current position of the rotary switch. The fields are read-only fields.

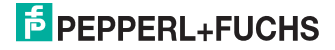

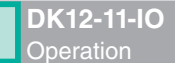

# 7.3.5 Service menu item

| and a state of the                       |                                                                              |        |       |
|------------------------------------------|------------------------------------------------------------------------------|--------|-------|
|                                          | Service Locator Indication disabled Sensor Text Denation frommal Application | Reset  |       |
| Parameter<br>Configuration<br>Diagnostis | Pactory Setting Device Revision                                              | Reset  |       |
| Measurement                              | Firmware                                                                     | /00.80 |       |
| Patrice                                  | Hardware                                                                     | /00.90 |       |
|                                          | IO-Link Communication Pa<br>Protocol Revision                                | 1.0    |       |
|                                          | Process Data Insut                                                           | 1.82   |       |
|                                          | Process Data Output                                                          | 0.84   |       |
|                                          | SID Support                                                                  | yes    |       |
|                                          |                                                                              |        |       |
| TO-Lin                                   | k                                                                            |        | Close |

Figure 7.5: Menu item Service

The Diagnosis menu item is divided into three areas.

- Service: The following options are available:
  - Locator display: Activating the locator function causes the indicator LEDs to flash in a specific rhythm. This feature allows you to localize a sensor in a system more easily. The illustration of the sensor on the right shows how the LEDs are switched.
  - Sensor test mode: Test function for the transmitter LEDs. This function is used to check whether all transmitter colors on the transmitter LED are available. The selected color is also displayed in the sensor illustration. Measurement is not possible during this time.
  - Default setting: You can reset the sensor settings to default by pressing the assigned Reset button. All previous parameters changes are lost.
- **Device version:** Display of the firmware and hardware version. If you have problems with the sensor and have to contact the Service Center, you will need these numbers. The fields are read-only fields.
- IO-Link communication parameters: Display of IO-Link specific communication information. The fields are read-only fields.

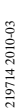

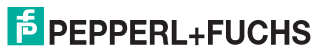

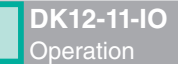

# 7.3.6 Service Menu Item

| DK12-11-                                                                                    | 0                   |           |         |         |         |         |         |       |         | 樟 PE    | PPERL       | .+FUCH              |
|---------------------------------------------------------------------------------------------|---------------------|-----------|---------|---------|---------|---------|---------|-------|---------|---------|-------------|---------------------|
| Senso Information<br>Parameter<br>Configation<br>Dispositi<br>Senso<br>Messorement<br>About |                     |           |         |         |         |         |         |       |         | Measure | meri (230ms |                     |
|                                                                                             | 8:38:40<br>10.11.03 | 9 8 38 50 | 8.39.00 | 8.39:10 | 8:39:20 | 8.39.30 | 8:39:40 | 83950 | 8.40.00 | 8.40.10 | 8:40:20     | 8:40.30<br>10.11.05 |

The Measurement menu item displays completed measurements in the form of graphs.

- OUT button: Output of measured values.
- Measurement: Select the relevant measuring cycle here.
- Save: You can save completed measurements here.
- Load: You can load saved measurements to the output window.
- Start button: You can use the Start button to start a measurement.
- Output window: The measured values are displayed in a graph in the output window. You
  can change the scaling of the x-axis and y-axis by pressing the left, right or both mouse
  buttons simultaneously.

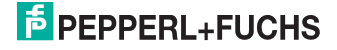

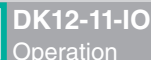

# 7.3.7 About Menu Item

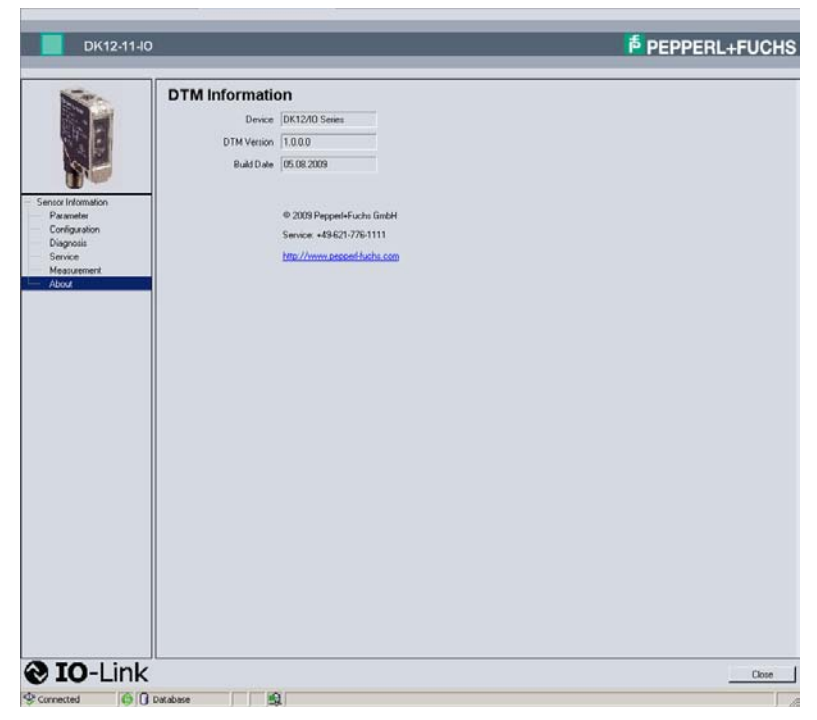

Figure 7.6: Menu item About

Information about the device, DTM version and creation date. If you have problems with the sensor and have to contact the Service Center, you will need this information see chapter 8.1.

219714 2010-03

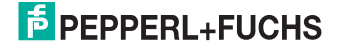

# 8 Troubleshooting

### 8.1 What to do in the event of an error

Before requesting a service call, please check that the following actions have been taken:

- Test the equipment according to the following checklist,
- Call the Service Center for assistance in order to isolate the problem.

### Checklist

| Error                                                        | Cause                                                                                                    | Remedy                                                                                                    |
|--------------------------------------------------------------|----------------------------------------------------------------------------------------------------|----------------------------------------------------------------------------------------------------|
| "Operating indicator" LED<br>does not light up               | The power supply is switched off.                                                                                  | Check whether there is a<br>reason for it being switched<br>off (installation or<br>maintenance work etc.).<br>Switch the power supply on<br>if appropriate. |
| "Operating indicator" LED<br>does not light up               | The 4-pin M12 plug is not connected to the connector on the sensor.                                                | Connect the 4-pin M12 plug to the sensor and tighten the cap nut by hand.                                                                                    |
| "Operating indicator" LED<br>does not light up               | Wiring fault in the splitter or<br>control cabinet.                                                                | Check the wiring carefully and repair any wiring faults.                                                                                                    |
| "Operating indicator" LED does not light up                  | Supply cable to the sensor is damaged.                                                                             | Replace the damaged cable.                                                                                                    |
| No IO-Link connection to the device                          | The C/Q communication<br>port on the sensor is not<br>connected to the IO-Link<br>master                           | Make sure that the C/Q<br>communication port is<br>connected to the IO-Link<br>master.                                                                       |
| No IO-Link connection to the device                          | No power supply                                                                                                    | See error "Operating<br>indicator" LED does not light<br>up                                                                                                  |
| Manual adjustment option not available on the device         | Local operation has been deactivated using the software.                                                           | Activate local operation using the software see chapter 7.3.3.                                                                                               |
| Print marks and/or<br>background are not detected<br>cleanly | Sensor is too close or too far<br>from the reading point.<br>Incorrect print marks and/or<br>background taught in. | Check the mounting and teach in the print marks and/or background again.                                                                                     |

 If none of the above solves the problem, contact the Service Center. Have the model number and firmware version of the sensor ready if possible, view Figure 7.5 on page 25 and view Figure 7.6 on page 27.

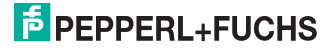

# 9 Appendix

# 9.1 IO-Link Flow Diagrams

The following examples show the steps required to communicate with an IO-Link sensor for different tasks. The sensor must be operating in IO-Link mode.

Start-up

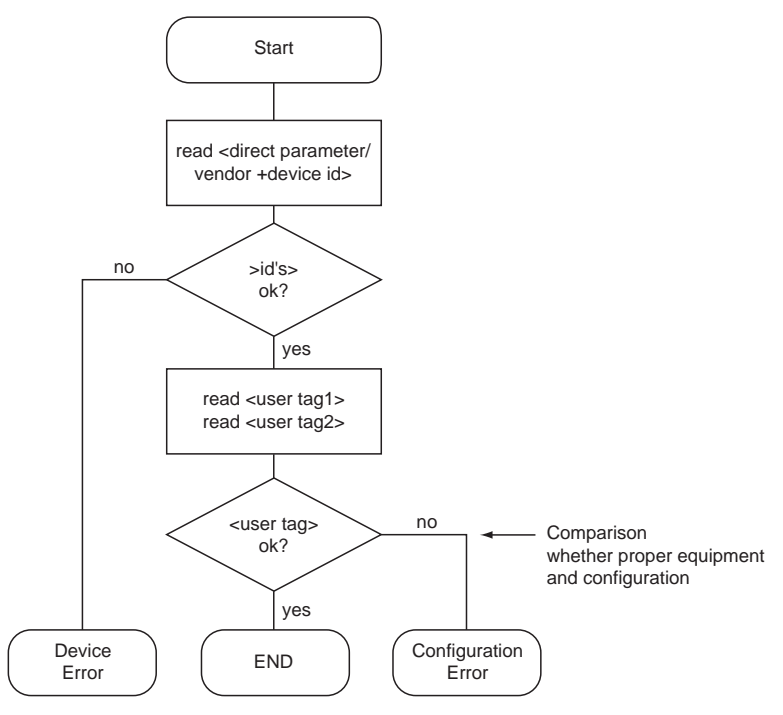

Figure 9.1: Flow diagram Start-up

Possible procedure for device validation using an IO-Link master.

219714 2010-03

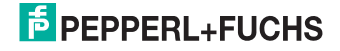

### Commissioning

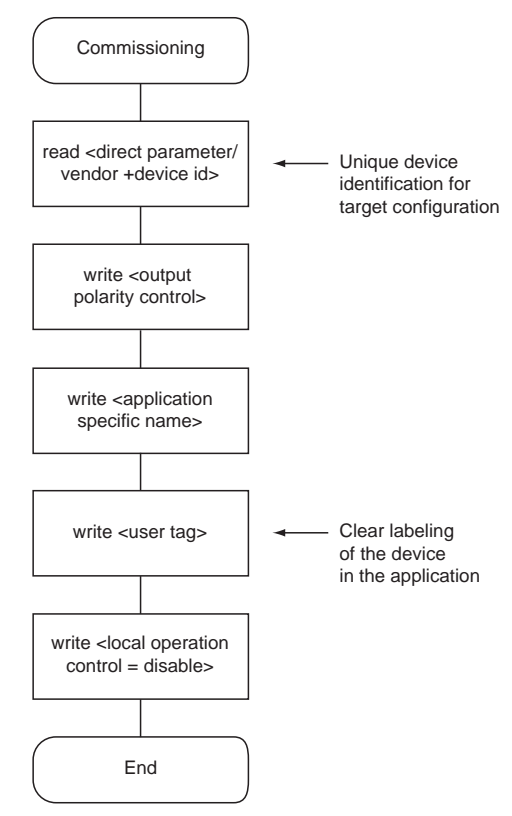

Figure 9.2: Flow diagram Commissioning

A typical procedure for commissioning via IO-Link.

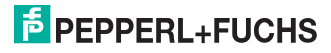

Reading (Saving) the Job Configuration

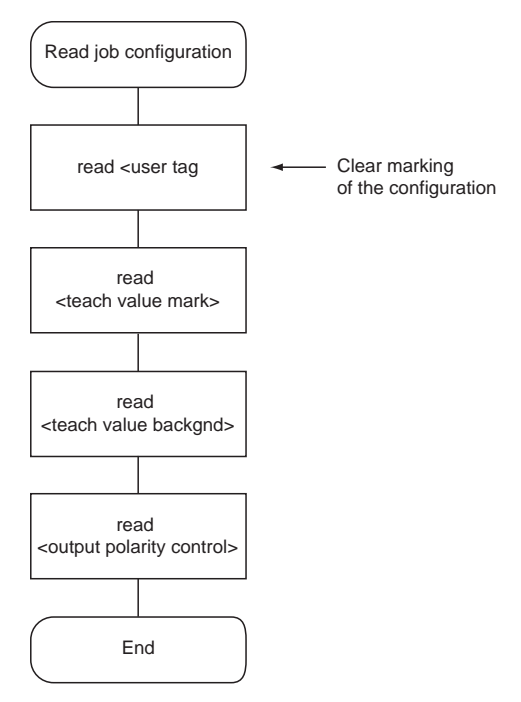

Figure 9.3: Flow diagram Reading (saving) a job configuration

A typical procedure for reading and saving a job configuration.

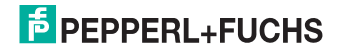

### Writing the Job Configuration

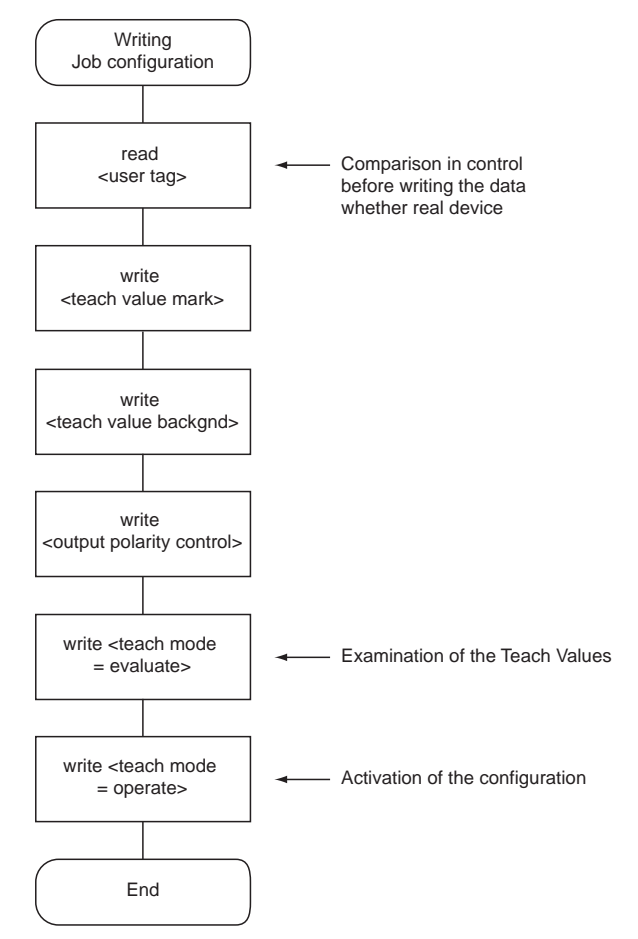

Figure 9.4: Flow diagram IO-Link Writing the job configuration

A typical procedure for writing a job configuration.

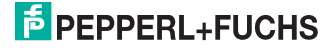

Teach-in via IO-Link (Remote)

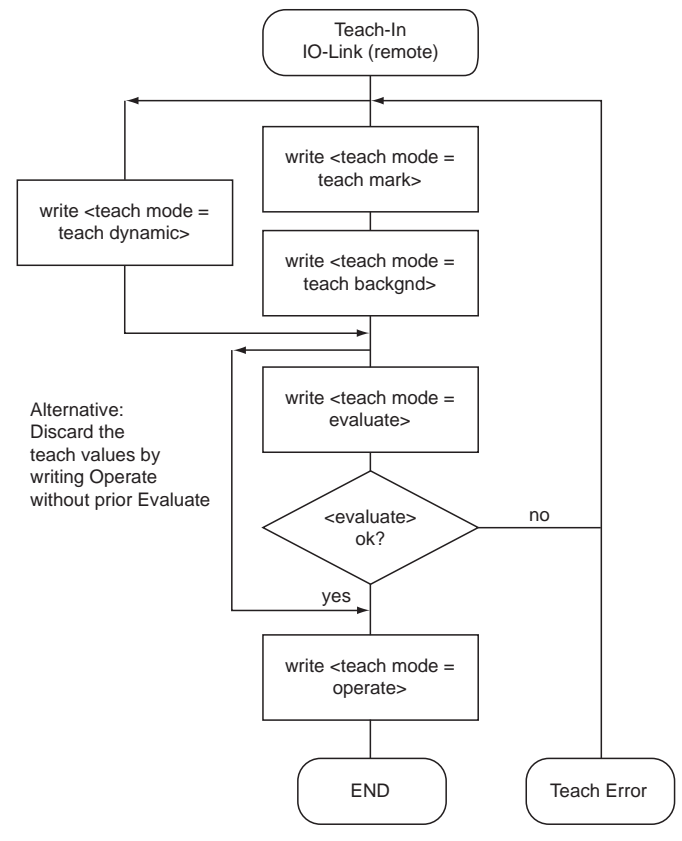

Figure 9.5: Flow diagram Teach-in via IO-Link

A typical procedure for teaching in via IO-Link.

219714 2010-03

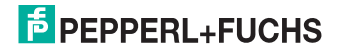

### Local Teach-In in IO-Link Mode (Local)

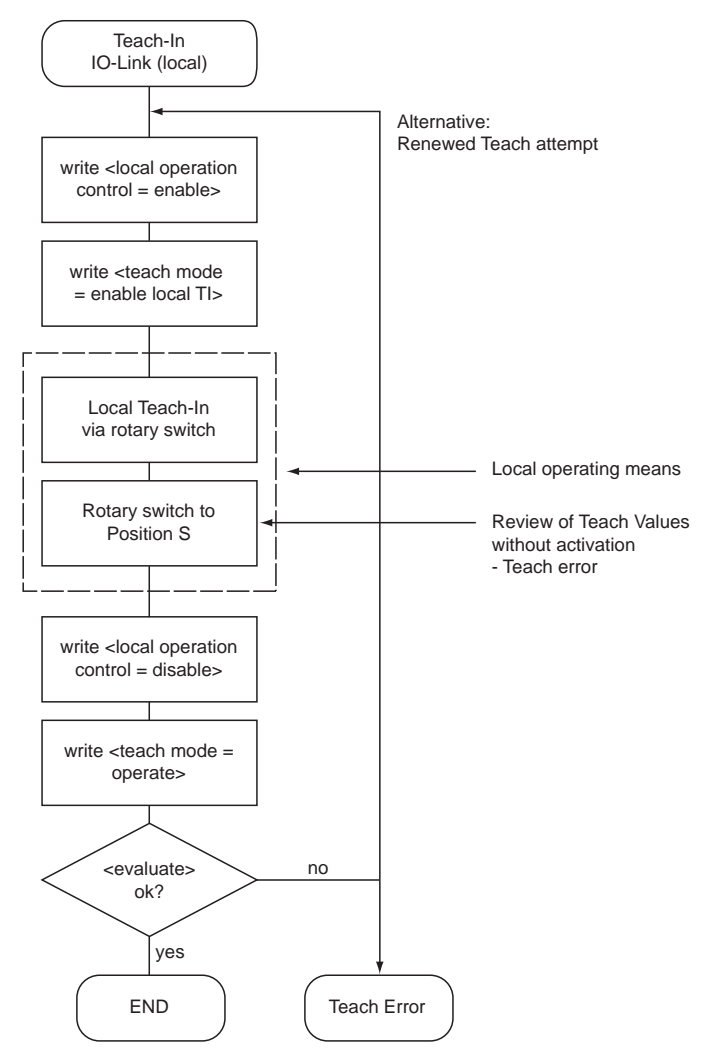

Figure 9.6: Flow diagram Local teach-in in IO-Link mode

A typical procedure for teaching in locally in IO-Link mode.

219714 2010-03

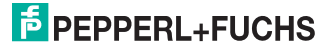

# 9.2 Telegram Types

# 9.2.1 Standard Parameter Data

The sensor can be parameterized via the SPDU data channel. Readable addresses include:

| Index<br>hex | decimal | Name                             | Туре           | Data type                    | Value                                                |
|--------------|---------|----------------------------------|----------------|------------------------------|------------------------------------------------------|
| 0x02         | 2       | System command                   | W              | unsigned integer 8           | 0x81 Reset application<br>0x82 Reset default setting |
| 0x10         | 16      | Manufacturer<br>name             | R              | String                       | Pepperl+Fuchs GmbH                                   |
| 0x11         | 17      | Manufacturer text                | R              | String                       | http://www.pepperl-fuchs.com                         |
| 0x12         | 18      | Product name                     | R              | String                       | DK12-11-IO/92/136                                    |
| 0x13         | 19      | Product ID                       | R              | String                       | Article number                                       |
| 0x14         | 20      | Product text                     | R              | String                       | DK12 contrast sensor                                 |
| 0x15         | 21      | Series number                    | R              | String<br>[Length = 16]      | 00 000 000000 000 00                                 |
| 0x16         | 22      | Hardware revision                | R              | String                       | <release code=""> HW00.90</release>                  |
| 0x17         | 23      | Firmware revision                | R              | String                       | <release code=""> FW00.70</release>                  |
| 0x18         | 24      | Specific name in the application | Read/<br>write | String<br>[max. length = 24] | <user (var.length)="" string=""></user>              |
| 0x20         | 32      | Error counter                    | R              | unsigned integer 16          | Events since switching on last                       |
| 0x21         | 33      | Last event                       | R              | Record                       | See IOL spec.                                        |
| 0x24         | 36      | Device status                    | R              | unsigned integer 8           | 0x00                                                 |
| 0x28         | 40      | Process data input               | R              | unsigned integer 8           | 0x00 no detection<br>0x01 detection                  |

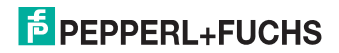

# 9.2.2 DK12-Specific Parameters

The following parameters are used to parameterize, configure and diagnose functions specific to the DK12-11-IO.

| Index<br>hex | decimal | Name                     | Туре           | Data type          | Value                                                                                                    |
|--------------|---------|--------------------------|----------------|--------------------|----------------------------------------------------------------------------------------------------|
| 0x50         | 80      | Threshold value (on)     | R              | unsigned integer 8 | 0x00 - 0xff                                                                                                    |
| 0x51         | 81      | Threshold value (off)    | R              | unsigned integer 8 | 0x00 - 0xff                                                                                                    |
| 0x54         | 84      | Polarity contrast switch | R              | unsigned integer 8 | 0x00 - on above threshold<br>value<br>0x00 - on below threshold<br>value                                                                                                    |
| 0x55         | 85      | Transmitter color        | R              | unsigned integer 8 | 0x00 - off<br>0x01 - red<br>0x02 - green<br>0x03 - blue<br>0x04 - all (white)                                                                                                    |
| 0x68         | 104     | Teach mode               | Read/<br>write | unsigned integer 8 | 0x00 - operate<br>0x01 - teach M<br>0x02 - teach B<br>0x03 - teach dynamic<br>0x0F - evaluate<br>0x1F - enable local teach-in                                                                                                    |
| 0x69         | 105     | Teach result             | R              | Record             | 2 entries                                                                                                    |
| sub1         |         | Teach status             | R              | unsigned integer 8 | 0bX0XX 0000 - no new value<br>0bX0XX 0001 - new value M<br>0bX0XX 0010 - new value B<br>0bX0XX 0011 - new value M+B<br>0bX0X1 XXXX- local teach-in<br>active<br>0b0010 0000 - sensor test<br>0peration<br>0b10XX XXXX- teach fail |
| sub2         |         | Teach quality factor     | R              | unsigned integer 8 | 0x00 - 0x64 (see definition)                                                                                                    |
| 0x6A         | 106     | Teach value M (RGB)      | Read/<br>write | Record             | 3 entries                                                                                                    |
| sub1         |         | Red intensity M          | Read/<br>write | unsigned integer 8 | 0x00 - 0xFF                                                                                                    |
| sub2         |         | Green intensity M        | Read/<br>write | unsigned integer 8 | 0x00 - 0xFF                                                                                                    |
| sub3         |         | Blue intensity M         | Read/<br>write | unsigned integer 8 | 0x00 - 0xFF                                                                                                    |
| 0x6B         | 107     | Teach value B (RGB)      | Read/<br>write | Record             | 3 entries                                                                                                    |
| sub1         |         | Red intensity B          | Read/<br>write | unsigned integer 8 | 0x00 - 0xFF                                                                                                    |
| sub2         |         | Green intensity B        | Read/<br>write | unsigned integer 8 | 0x00 - 0xFF                                                                                                    |
| sub3         |         | Blue intensity B         | Read/<br>write | unsigned integer 8 | 0x00 - 0xFF                                                                                                    |

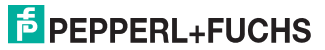

| Index<br>hex | decimal | Name                                        | Туре           | Data type          | Value                                                                                                    |
|--------------|---------|---------------------------------------------|----------------|--------------------|----------------------------------------------------------------------------------------------------|
| 0x70         | 112     | Output mode control<br>(L/D on)             | Read/<br>write | unsigned integer 8 | == 0x00 - normal (default)<br><> 0x00 - inverted                                                                                                    |
| 0x71         | 113     | Local operation control<br>(local lockout)  | Read/<br>write | unsigned integer 8 | == 0x00 - enabled (default)<br><> 0x00 - disabled                                                                                                    |
| 0x72         | 114     | Sensor operation<br>control (test function) | Read/<br>write | unsigned integer 8 | = 0x00 - normal operation(default)= 0x01 - test emitter red= 0x02 - test emitter green= 0x03 - test emitter blue= 0x04 - test emitter off                                        |
| 0x73         | 115     | Local control status                        | R              | unsigned integer 8 | 0xX0 - switch setting S<br>0xX1 - switch setting TM<br>0xX2 - switch setting TB<br>0xX3 - switch setting TD<br>0x0X - local operation enabled<br>0x1X - local operation disabled |
| 0x7F         | 127     | Locator indication control                  | Read/<br>write | unsigned integer 8 | == 0x00 - normal indication<br>(default)<br><> 0x00 - locator indication                                                                                                    |
| 0xC0         | 192     | User tag 1                                  | Read/<br>write | octet string [4]   | user defined code<br>0x00 00 00 00 - default                                                                                                    |
| 0xC1         | 193     | User tag 2                                  | Read/<br>write | octet string [2]   | user defined code<br>0x00 00 - default                                                                                                    |
| 0xED         | 237     | Direct parameter 0 - 15                     | R              | octet string [16]  |                                                                                                    |

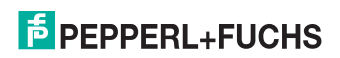

# 9.2.3 Error Codes

In the event of a fault, the sensor transmits the following error codes:

| Error code                                | Instance | Code   | Note                               |
|-------------------------------------------|----------|--------|------------------------------------|
| No error                                  | APP      | ZERO   | Only applies for response telegram |
| Unspecific application fault              | APP      | 0x8000 |                                    |
| Invalid index                             | APP      | 0x8011 |                                    |
| Invalid subindex                          | APP      | 0x8012 |                                    |
| Service temporarily<br>unavailable        | APP      | 0x8020 |                                    |
| Service temporarily unavailable (control) | APP      | 0x8021 |                                    |
| Service temporarily unavailable (sensor)  | APP      | 0x8022 |                                    |
| Access denied                             | APP      | 0x8023 | Write attempt to read-only address |
| Invalid value range,<br>parameter         | APP      | 0x8030 |                                    |
| Parameter value too large                 | APP      | 0x8031 |                                    |
| Parameter value too small                 | APP      | 0x8032 |                                    |
| Application error                         | APP      | 0x8081 | Application does not respond       |
| Application not ready                     | APP      | 0x8082 | Application does not respond       |

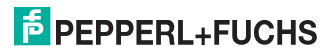

# 9.2.4 Result Data

The sensor is capable of transmitting events that occur:

| Event                                             | Instance | Туре        | Mode           | Event<br>qualifier | Event code | Description                                                       |
|---------------------------------------------------|----------|-------------|----------------|--------------------|------------|-------------------------------------------------------------------|
| PDU buffer<br>overflow                            | DL       | Error       | Single<br>shot | 0x72               | 0x5200     | Sensor cannot process the transmitted data object due to the size |
| PDU checksum<br>error                             | DL       | Error       | Single<br>shot | 0x72               | 0x5600     | Inconsistency during<br>transmission of the PDU<br>data           |
| PDU process<br>error<br>PDU flow<br>control error | DL       | Error       | Single<br>shot | 0x72               | 0x5600     | Asynchronicity during<br>transmission of the PDU<br>data          |
| Unauthorized<br>PDU service                       | AL       | Error       | Single<br>shot | 0x73               | 0x5800     | Transmitted service request is invalid                            |
| Parameter<br>error                                | APP      | Error       | Single<br>shot | 0x74               | 0x6320     | Inconsistent parameter set                                        |
| Parameter modified                                | APP      | Messag<br>e | Single<br>shot | 0x54               | 0x6350     | New parameter                                                     |
| Internal error                                    | APP      | Error       | Appear         | 0xF4               | 0x8CF0     | Internal communication                                            |
| Internal error                                    | APP      | Error       | Disappear      | 0xB4               | 0x8CF0     | Timeout                                                           |

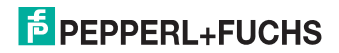

# FACTORY AUTOMATION – SENSING YOUR NEEDS

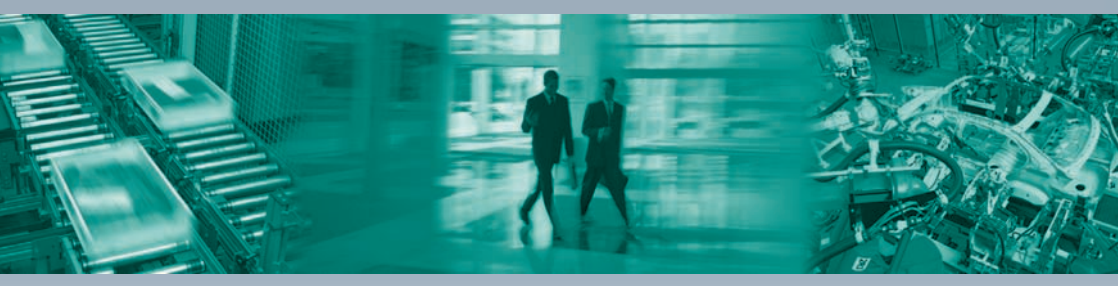

Pepperl+Fuchs sets the standard in quality and innovative technology for the world of automation. Our expertise, dedication, and heritage of innovation have driven us to develop the largest and most versatile line of industrial sensor technologies and interface components in the world. With our global presence, reliable service, and flexible production facilities, Pepperl+Fuchs delivers complete solutions for your automation requirements – wherever you need us.

#### Contact

Pepperl+Fuchs GmbH Lilienthalstraße 200 68307 Mannheim - Germany Tel. +49 621 776-27-4411 · Fax +49 621 776-27-4411 E-mail: fa-info@pepperl-fuchs.com

#### **Worldwide Headquarters**

Pepperl+Fuchs GmbH · Mannheim · Germany E-mail: fa-info@pepperl-fuchs.com

USA Headquarters Pepperl+Fuchs Inc. · Twinsburg, OH · USA E-mail: fa-info@us.pepperl-fuchs.com

Asia Pacific Headquarters Pepperl+Fuchs Pte Ltd · Singapore Company Registration No. 199003130E E-mail: fa-info@sg.pepperl-fuchs.com

# www.pepperl-fuchs.com

Subject to reasonable modifications due to technical advances Copyright Pepperl+Fuchs • Printed in Germany

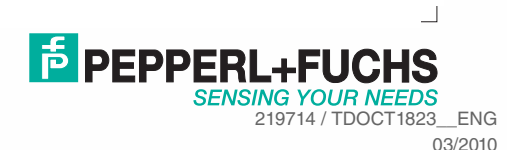